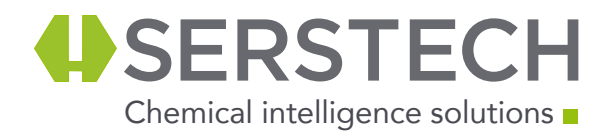

## Get started – connect to ChemDash using the network connection kit

 Wireless connection - Wifi

 1. Please upgrade your Serstech 100 Indicator to software 4.x, otherwise ChemDash cannot be connected. If your Indicator runs an older version please upgrade the software first by following the instructions in the Software Upgrade Guide on serstech.com.

 The Network connection kit content

 To Indicator

 To WiFi

 To WiFi

 To power supply

 Ethernet dongle

 WiFi dongle

 USB Y-cable for dongle connection

2. Connect the Indicator to your PC with the delivered USB cable

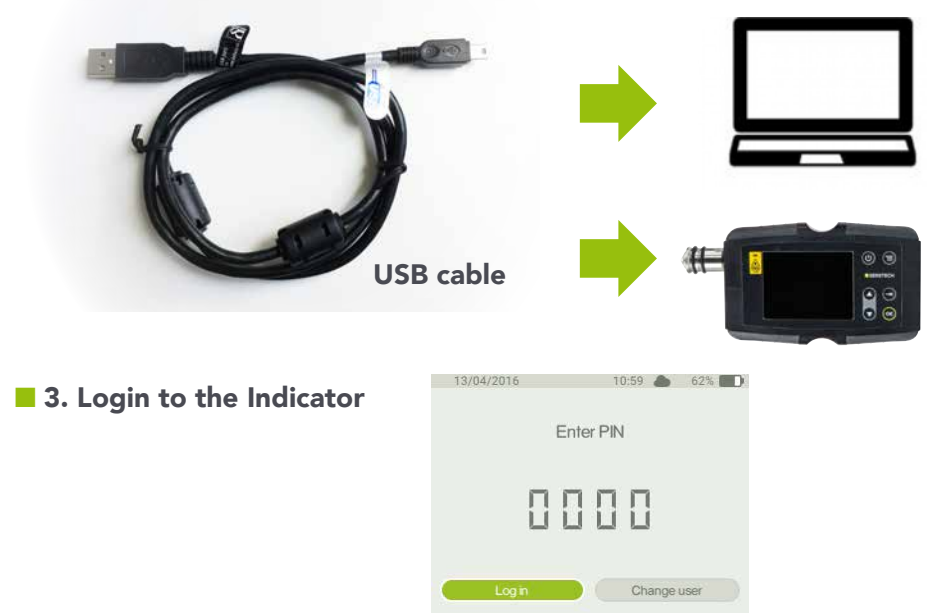

4. Choose USB in the quick menu on the Indicator Keypad and activate USB

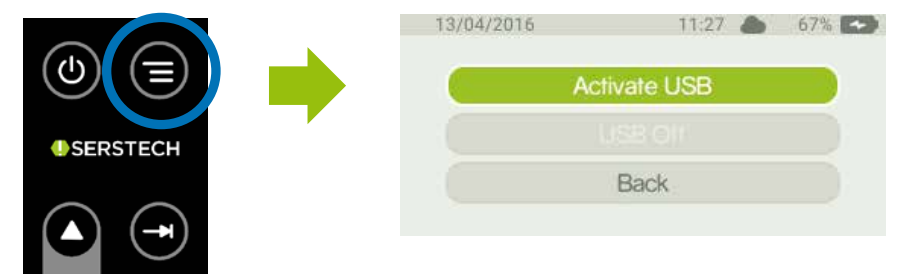

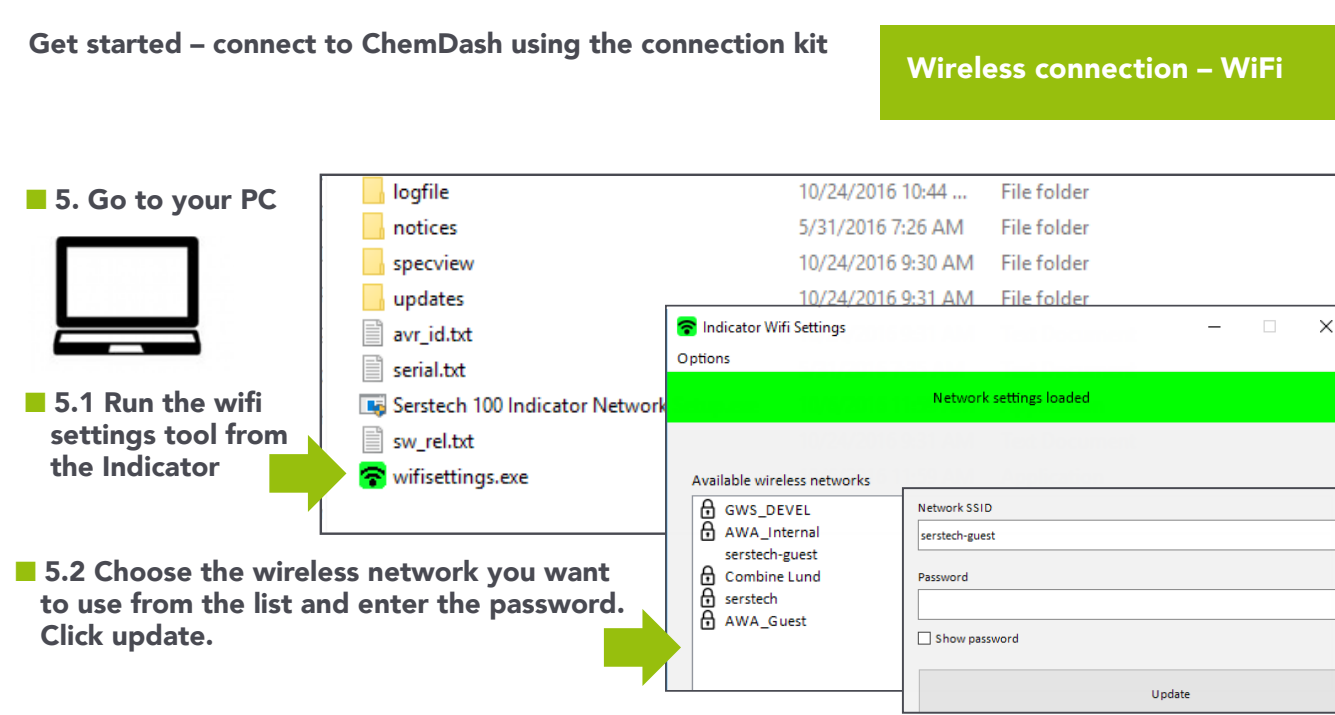

6. Connect USB Y-cable as shown

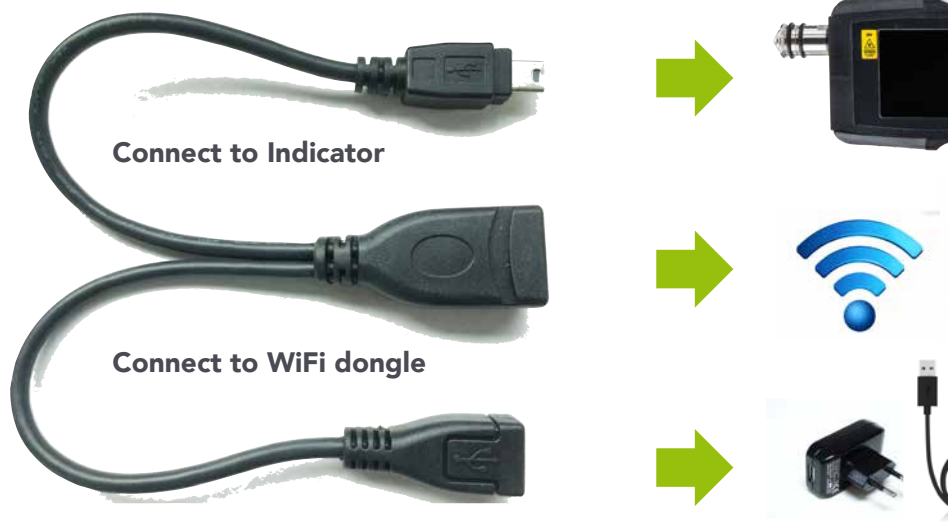

Connect to power supply

**Micro USB cable + 1A USB power adapter** (not delivered in the case)

0 9

Indicator

WiFi dongle

## 7. Go to www.chemdash.com and login with the login default you have received by email from Serstech.

Find your device by it's serial number (shown on the backside of the instrument) in the Device Management with a green online status.

| Home     | Devices Data - |            |         |                  |                        |                  | Ŧ                | Help -    |
|----------|----------------|------------|---------|------------------|------------------------|------------------|------------------|-----------|
| Home / D | evices         |            |         |                  |                        |                  |                  |           |
| Device   | Managemer      | nt         |         |                  |                        |                  |                  |           |
|          | Device         | Device Tag | Status  | Last Seen        | Model                  | Software Version | Calibration D    | Chemijash |
|          | Q              |            | Q       | ۹ 🖬              | ۹                      | Q                | Q                |           |
| Device 🔻 | . 00000000060  |            | Online  | 2016-05-23 14:05 | Serstech 100 Indicator | 4.0.2            | 2016-05-23 07    | Illinger  |
| Device 🔻 | , 00000000089  |            | Offline | 2016-05-23 12:43 | Serstech 100 Indicator | 4.0.2            | 2016-04-25 12:33 |           |

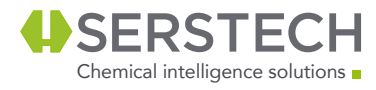